### **BEGINNERS GUIDE TO**

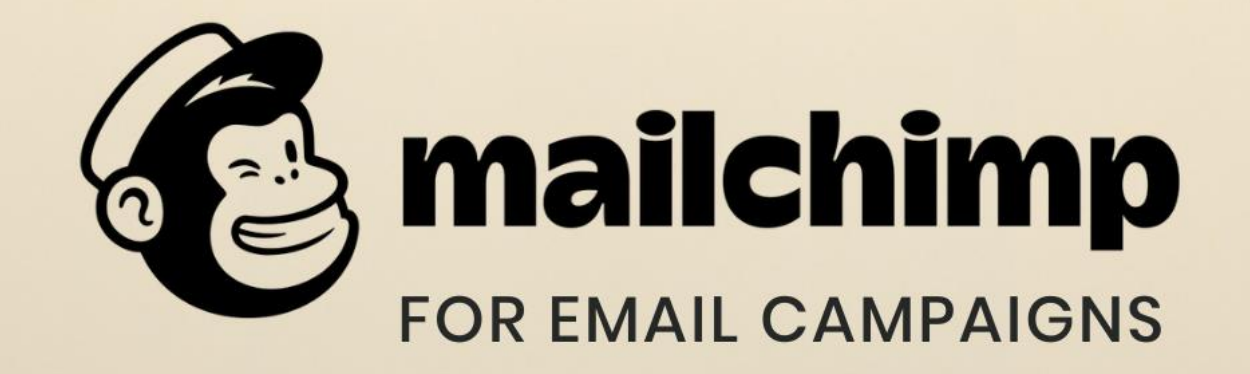

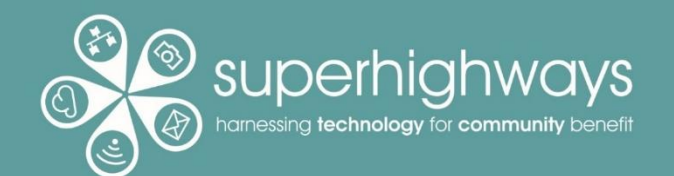

### **About Superhighways**

Providing tech support to the sector for 20 years

Training Advice Consultancy Digital Inclusion Datawise London

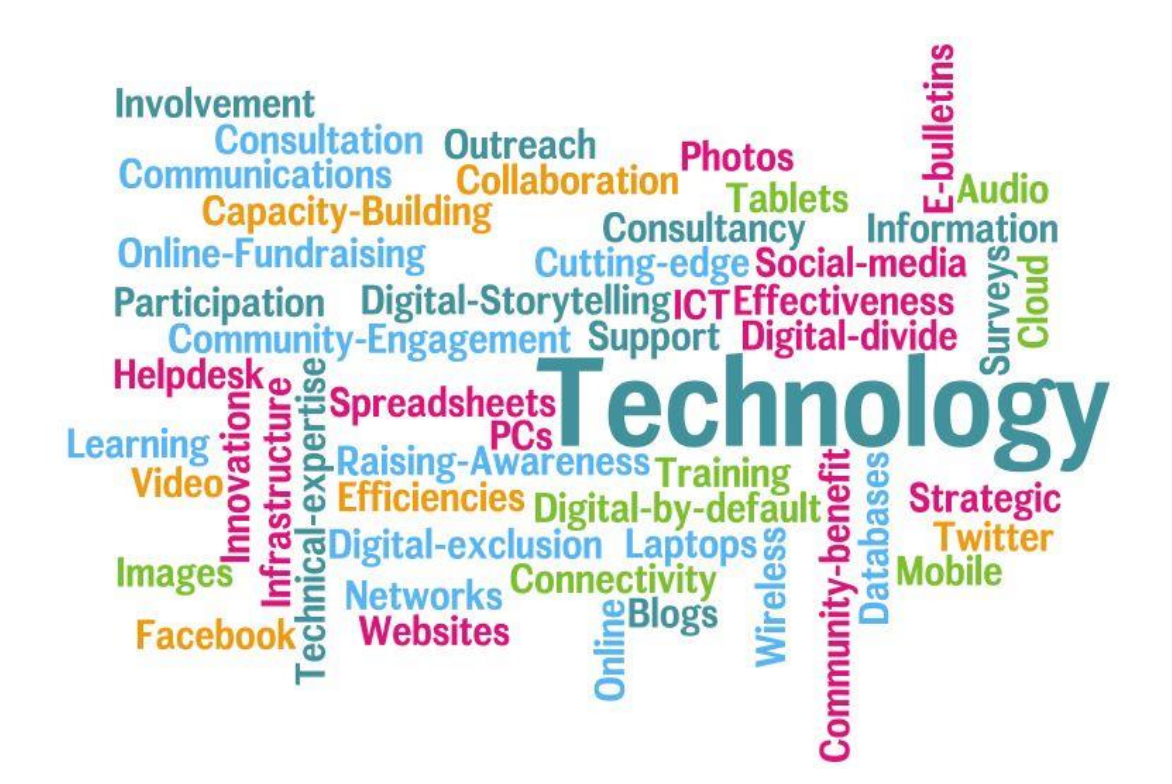

E-news sign up <a href="https://superhighways.org.uk/e-news">https://superhighways.org.uk/e-news</a>

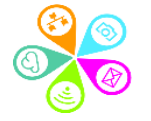

Today's goal

Learn how to set up an account, manage your subscribers and send an email campaign.

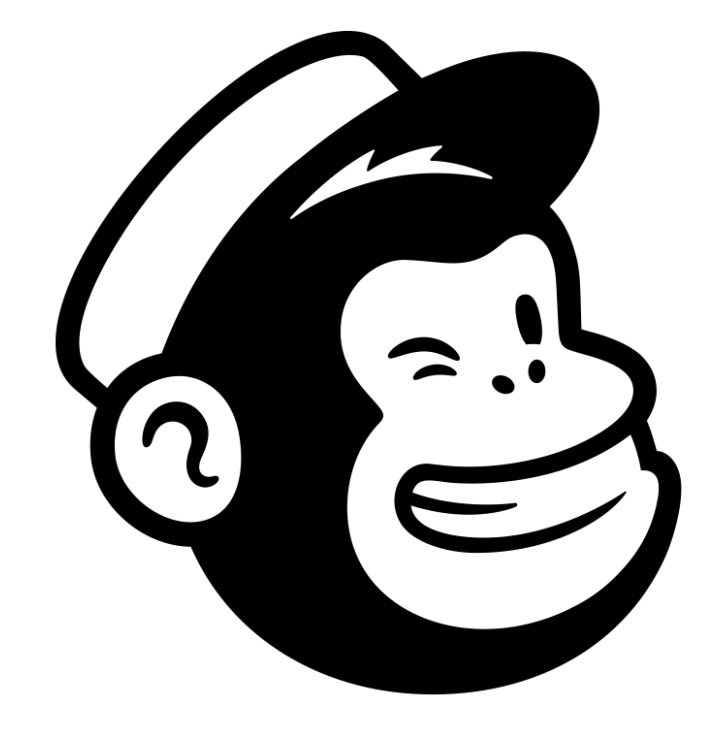

### mailchimp

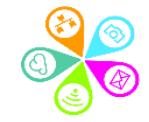

### Our training roadmap:

- quick overview of how to set up your account
- building your audience
- demo creating an email campaign
- how to customise your sign up form
- ✓ top tips for better emails and subscriber management
- how to view campaign reports
- ✓ next steps

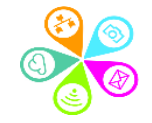

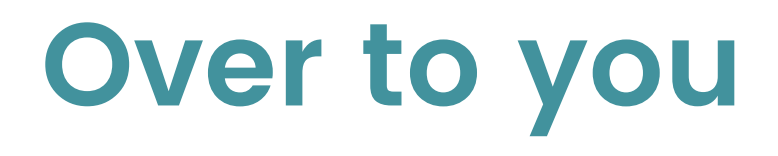

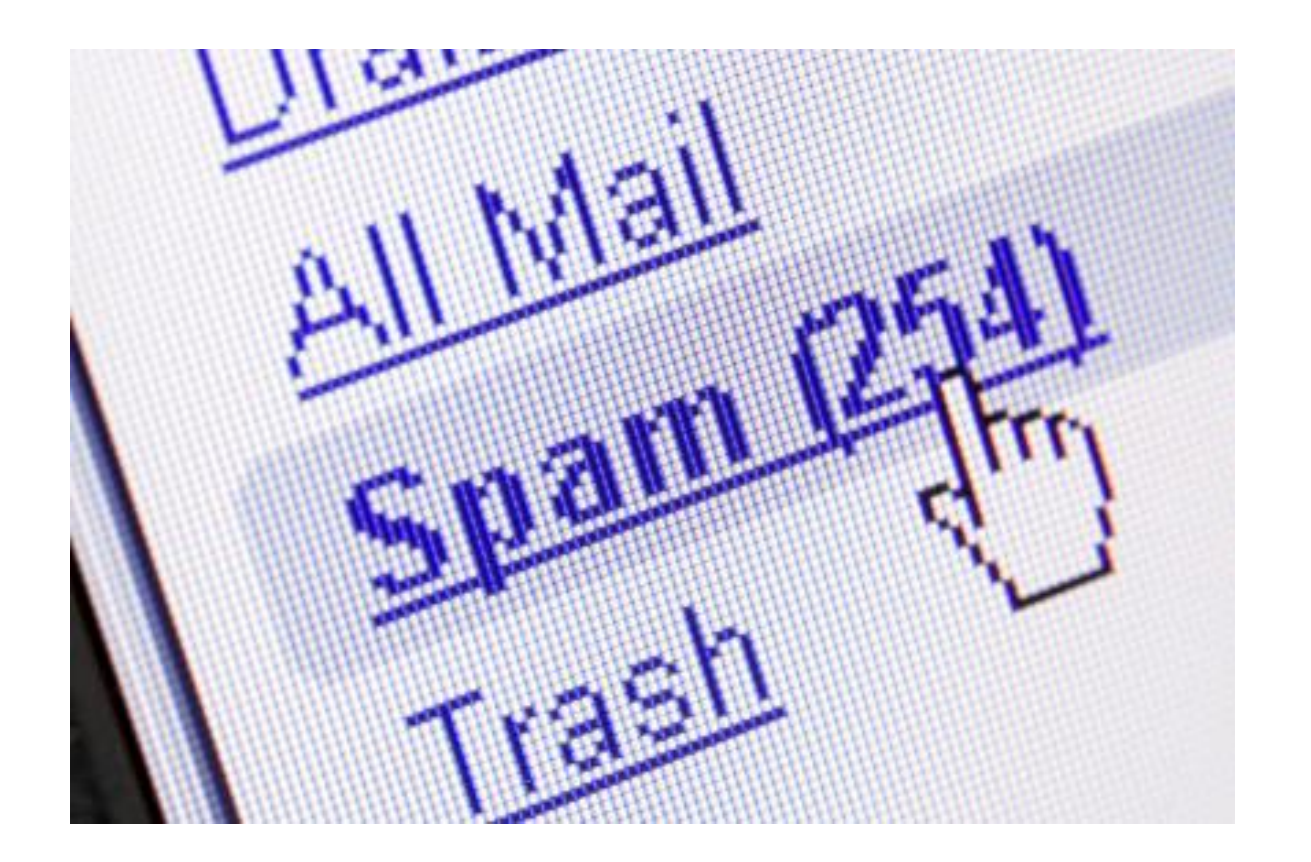

Name
 Organisation name

Then in chat... Benefits of using an email platform

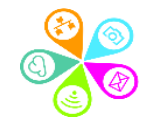

### Set up your account

0

| Get started with a free         account         Find your people. Engage your customers. Build your brand. Do it all with Mailchimp's marketing tools. Already have an account? Log in         Entrit         info@gmail.com         Username |                                                                         |  |  |
|----------------------------------------------------------------------------------------------------|-------------------------------------------------------------------------|--|--|
| Password                                                                                                    | Show                                                                    |  |  |
| <ul> <li>One lowercase character</li> <li>One uppercase character</li> <li>One number</li> </ul>                                                                                                    | <ul> <li>One special character</li> <li>8 characters minimum</li> </ul> |  |  |

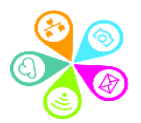

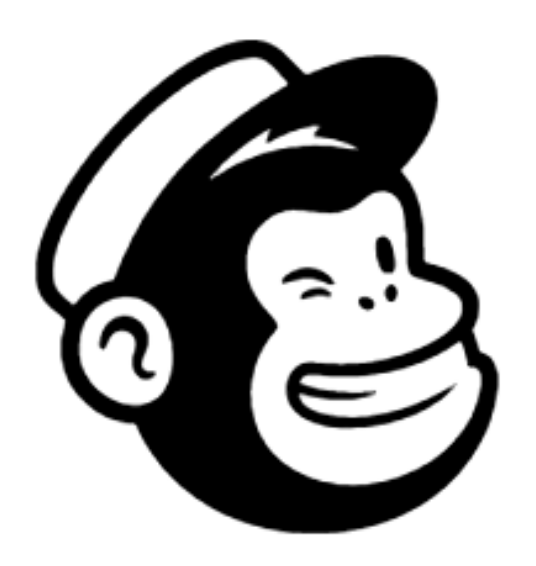

### Check your email

We've sent a message to **sorrelparsons@superhighways.org.uk** with a link to activate your account.

> Didn't get an email?

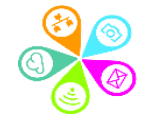

We're glad you're here, SuperhighwaysGuest.

Activate Account

(Just confirming you're you.)

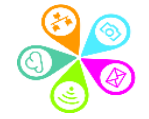

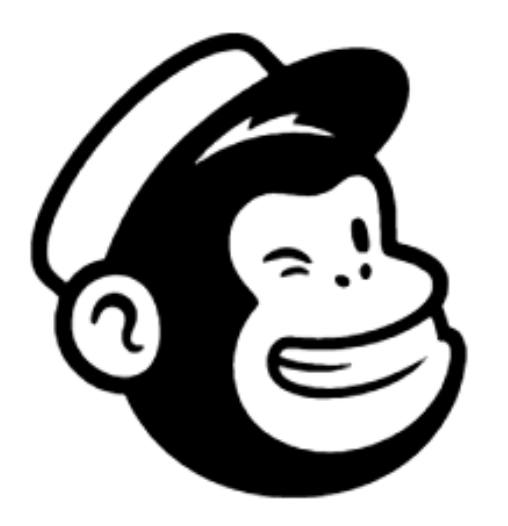

### Confirm you're human

Since you've made it this far, we want to assume you're a real, live human. But we need to be super sure you aren't a robot.

I'm Not A Robot

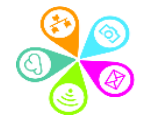

|                                 | Mailchimp Recommends                 |                                 |                                |                                    |
|---------------------------------|--------------------------------------|---------------------------------|--------------------------------|------------------------------------|
| Premium O                       | Standard O                           | Essentials O                    | Current plan<br>Free           | <b>Free plan</b><br>Billed Monthly |
| who need more<br>customization. | businesses that want more customers. | senders who want added support. | that are just getting started. | Free plan at 2,000 Contacts \$0.00 |
| You'll pay                      | You'll pay                           | You'll pay                      | You pay                        |                                    |
| \$299                           | \$1499                               | \$999                           | \$ <b>0</b>                    | Complete                           |
| a month                         | a month                              | a month                         | a month                        |                                    |
| with 500 contacts               | with 500 contacts                    | with 500 contacts               | 2,000 contact maximum          |                                    |

> Compare Plan Features

https://mailchimp.com/pricing/ https://mailchimp.com/help/about-legacy-pricing-plan/

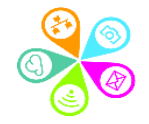

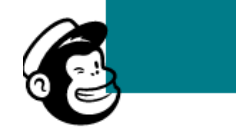

#### Calculate your cost

200,000+ contacts Unlimited audiences

#### Everything in Standard, plus:

Advanced Segmentation

Select

- Multivariate Testing
- Comparative Reporting
- Unlimited Seats & Role-Based Access
- Phone Support

Select

#### Calculate your cost

Up to 100,000 contacts 5 audiences included

Everything in Essentials, plus:

- Customer Journey
   Builder + Branching Points New
- Send Time Optimization
- Behavioral Targeting
- Custom Templates
- Dynamic Content New

#### Select

#### Calculate your cost

Up to 50,000 contacts 3 audiences included

#### Everything in Free, plus:

- ✓ All Email Templates
- ✓ Multi-Step Journeys
- Custom Branding
- ✓ A/B Testing
- 24/7 Email & Chat Support

**Get Started** 

Up to 2,000 contacts 1 audience included

#### Everything you get with Free:

- Marketing CRM
- ✓ Creative Assistant Beta
- 🗸 🛛 Website Builder 🔃 New
- ✓ Mailchimp Domain
- ✓ Forms & Landing Pages

What do these features / words mean? https://mailchimp.com/marketing-glossary/

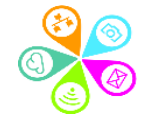

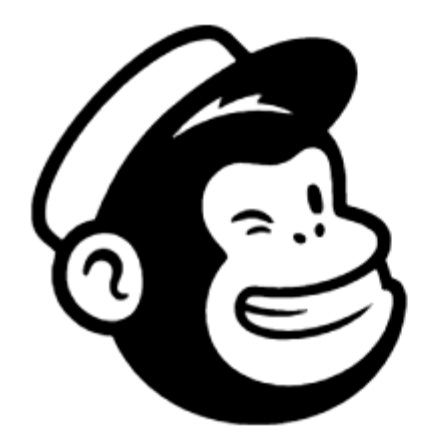

#### 

### Welcome to Mailchimp

Alright, let's set this up! Tell us a bit about yourself.

#### First name

Sorrel

Last name

Parsons

Continue

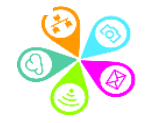

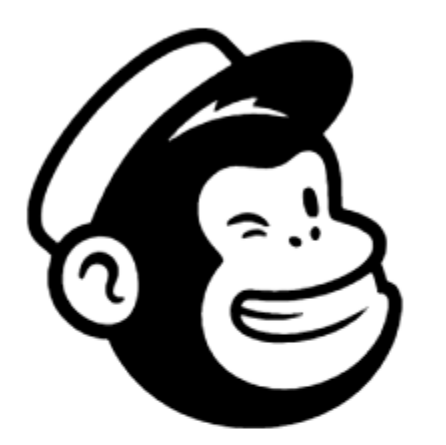

#### . . . . . .

### Tell us about your business

Let us know a little bit more about what you do. This information will appear in your emails to help your recipients find your organization.

What's the name of your business?

Superhighways Guest

Do you have a website?

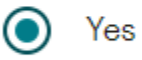

www.superhighways.org.uk

No

Continue

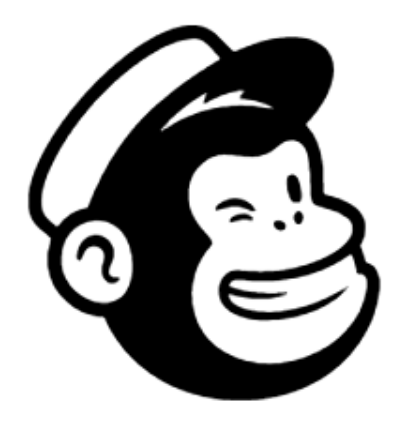

#### . . . . . .

### Add your address

But why? Believe it or not, we need a physical address to make sure your emails comply with <u>international anti-spam laws</u>. Don't have an official business address? Learn about <u>physical address alternatives</u>.

#### Address line 1 (Street address or post office box)

Siddeley House

Address line 2 (Optional)

 City
 State / Province / Region

 London
 Other

 Zip / Postal code
 Country

 KT3 3TW
 United Kingdom

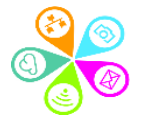

Continue

# 

## Do you have a list of email subscribers?

These are people who have signed up to receive marketing emails from your organization.

Yes

How many email subscribers?

|            | 500 or less  | ~                                                                                                    |   |
|------------|--------------|----------------------------------------------------------------------------------------------------|---|
| $\bigcirc$ | No           |                                                                                                    |   |
| $\bigcirc$ | l'm not sure | I'm not sure What are vom unsure about?                                                                                                    | - |
| $\bigcirc$ |              | Select an option                                                                                                    | ~ |
|            | Continue     | Select an option<br>Ident know if what I have is considered a list.<br>I don't know if I have permission to use the email addresses I have.<br>I only send transactional emails. |   |

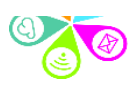

#### . . . . . .

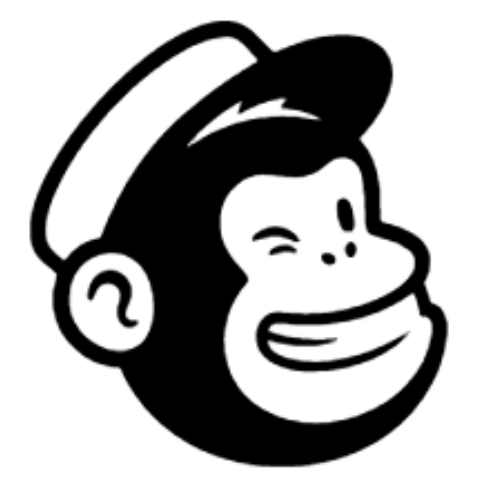

### Connect social media

Share your campaigns with followers and create social posts.

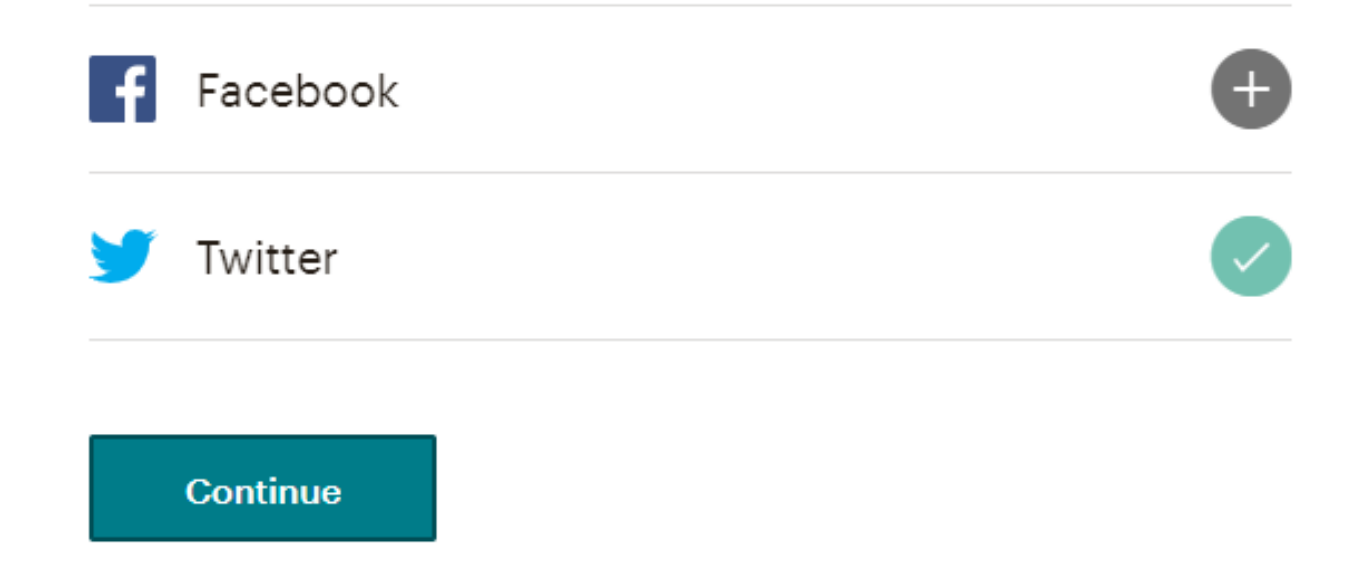

You can also connect your social media at a later date, so don't worry if you don't have those details to hand straight away.

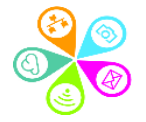

#### . . . . . .

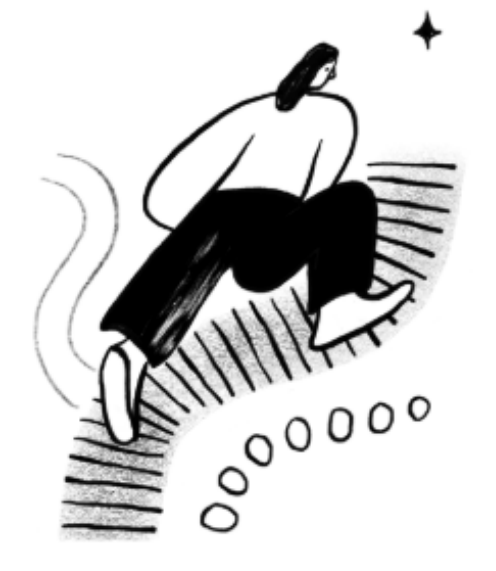

## Let's find your marketing path

( Typically takes less than 60 seconds

Whether you're brand new or an experienced marketer, we have the tools to get you going. Tell us a little about your business, and we'll recommend where to start.

Ok, Let's Do It

Not right now

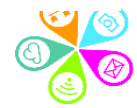

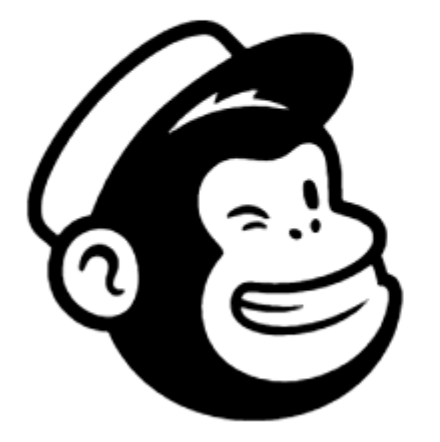

### Account's ready, Freddie

Come on in! Let's set up your list and build the campaigns you dream about.

#### Want to stay in the loop with Mailchimp?

#### Subscribe to What's in Store (Optional)

A bi-weekly newsletter of e-commerce stories, tips, and experimentation.

#### Image: A set of the set of the

#### Subscribe to Mailchimp Presents (Optional)

A monthly newsletter highlighting Mailchimp's original short-form series, films, and podcasts made with entrepreneurs in mind.

#### Let's Go!

### This is what you'll see after...

#### You're almost there.

50% complete

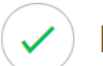

Finish account setup

✓ Start designing your first email

Add your contacts

+L Import from a file

Use a pop-up form to collect subscribers

#### I'll do this later

Send your first email

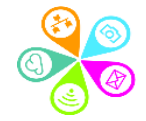

### And then this...

#### Bonus: Take your message further

Reach people across channels for better results, or try putting your emails on autopilot.

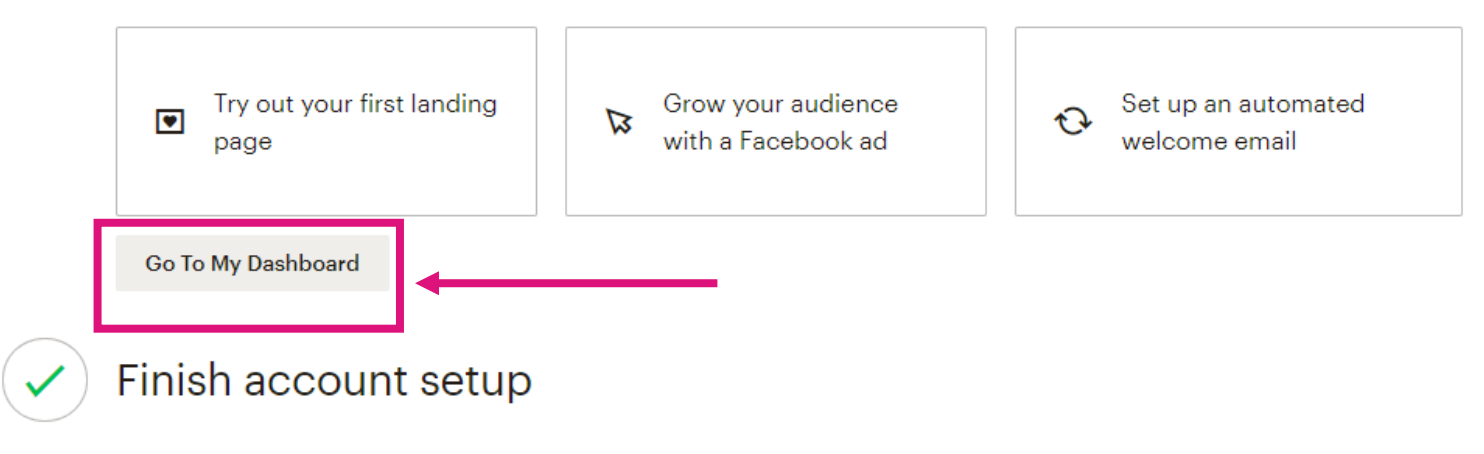

Start designing your first email

Add your contacts

🗸 Se

Send your first email

Once you have set up your account you can <u>verify your domain</u>

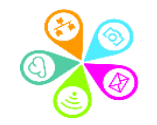

## Any quíck questions?

### Build your audience

0

### Individual contacts

|                       | Sorrel Parsons                                 | Actions 🗸                 | Tags                                                                     | +                                                            |
|-----------------------|------------------------------------------------|---------------------------|--------------------------------------------------------------------------|--------------------------------------------------------------|
|                       | Added via Admin Add on October 21st at 8:52 AM |                           | No tags for this conta                                                   | ct                                                           |
|                       | Subscribed                                     |                           | <b>0%</b><br>Open rate                                                   | <b>0%</b><br>Click rate                                      |
| Write a Note          |                                                | 1000 characters remaining |                                                                          |                                                              |
| Write an internal not | te here                                        |                           | Total revenue                                                            | Average order value                                          |
|                       |                                                |                           | Connect your store to                                                    | get order data.                                              |
| Add Note              |                                                |                           | Profile Informatio                                                       | n Edit                                                       |
| Activity Feed         | b                                              | All Activity 🗸            | Email Address<br>First Name<br>Last Name                                 | sorrelparsons@superhighways.org<br>Sorrel<br>Parsons         |
| October 21st          |                                                |                           | Address<br>Phone Number                                                  | –                                                            |
| Added Manu<br>3:52 AM | ally                                           |                           | Birthday                                                                 | _                                                            |
|                       |                                                |                           | Other                                                                    | Edit                                                         |
|                       |                                                |                           | Language<br>Location (j)<br>Favorite email client<br>Preferred email for | Not Detected<br>—<br>—<br>html<br>Map. Oct 21, 2010 8-52 pro |

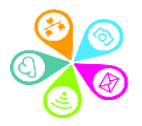

### Audience (all contacts in one list)

#### Audience

#### Superhighways Guest

This audience has 1 contacts. 1 of them are subscribers.

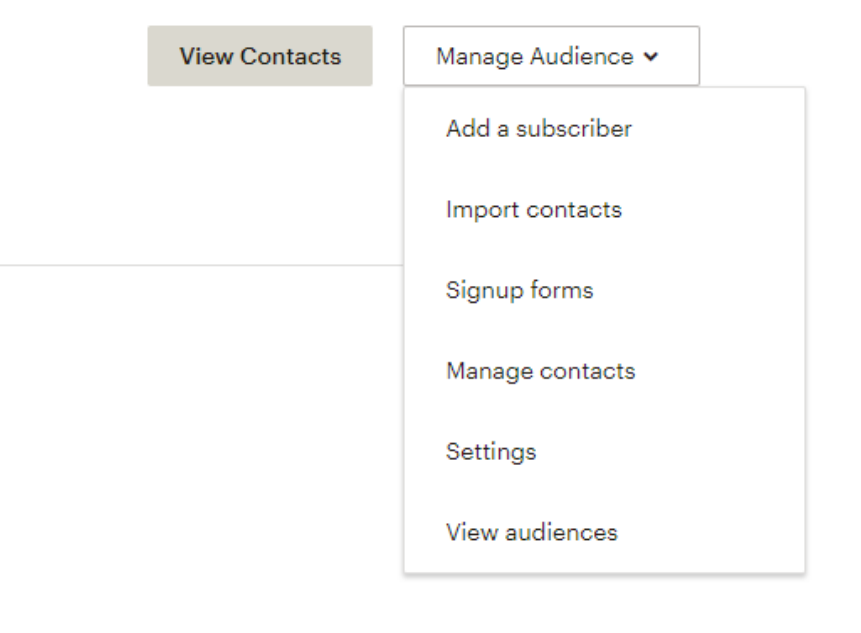

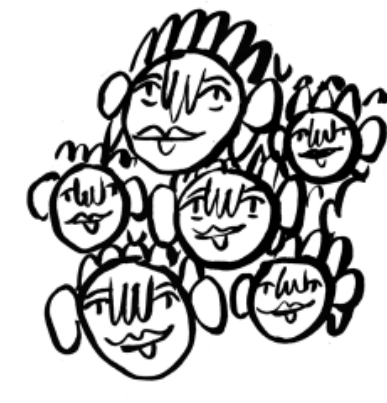

### **Building your audience well**

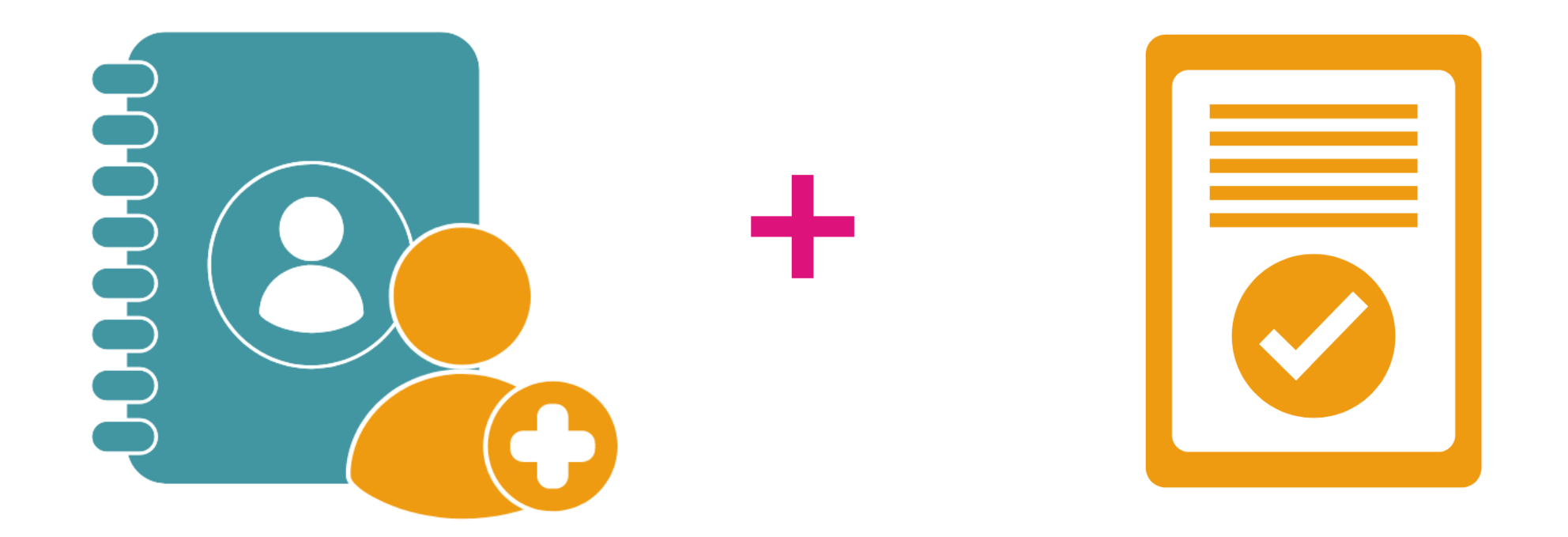

### Breakout room in pairs – 5 minutes

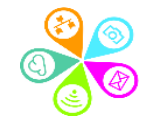

### Ways to categorise your audience

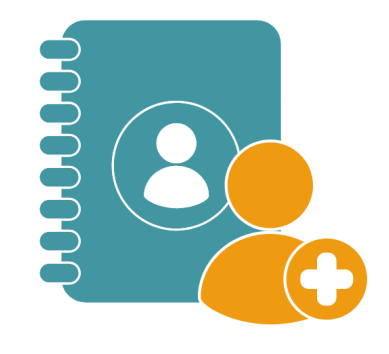

Tags

audience fields: basic info internally organise your contacts your audience chooses their own interests

Groups

Segment

filter your contacts based core data

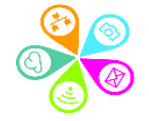

### Ways to categorise your audience

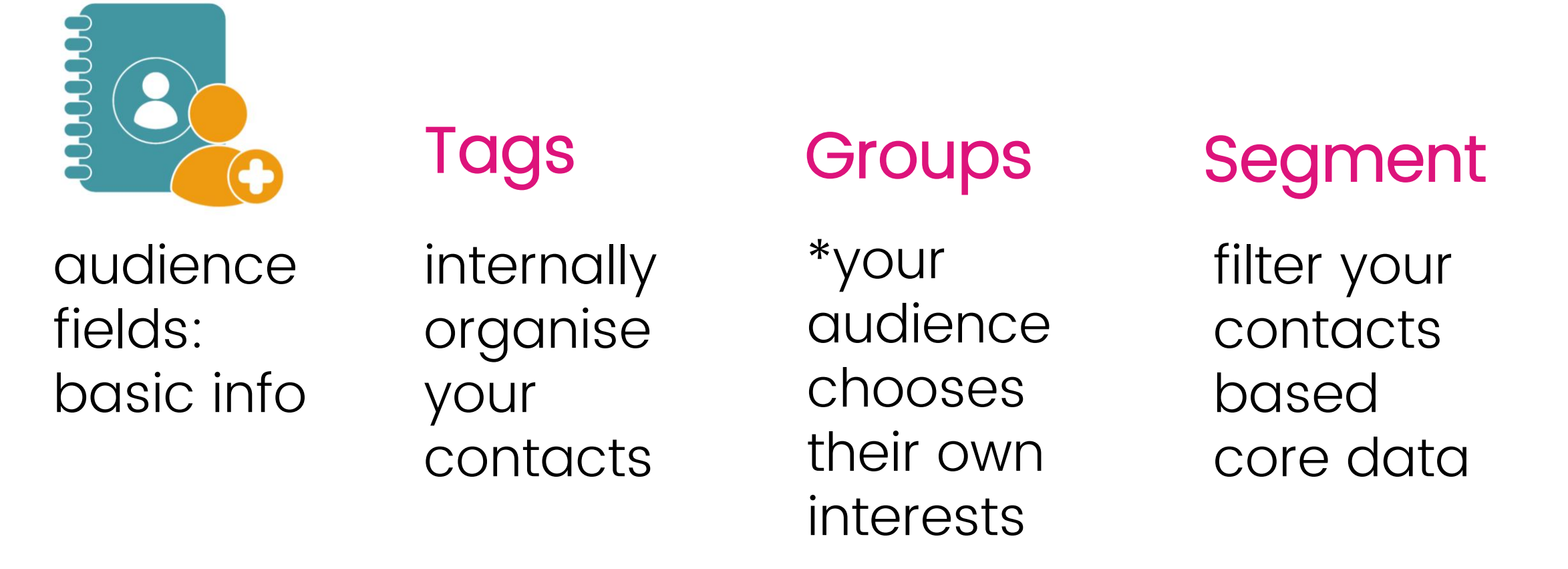

\*You can also create groups for internal purposes and choose not to show on your sign up form. However, 'Groups' is the ONLY way that individuals can choose their own interests

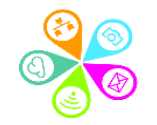

### Adding and importing contacts

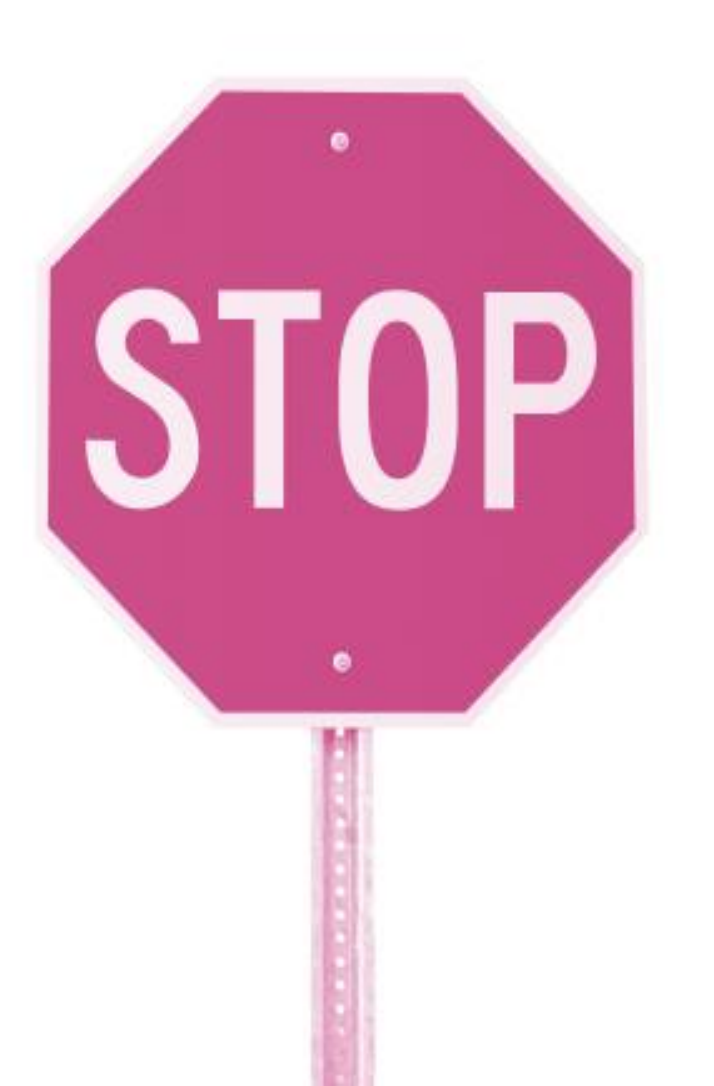

Do you need / have permission?

 Do you have data protection & data privacy policy?

✓ If not, review!

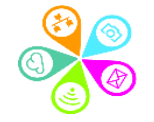

## Any quíck questions?

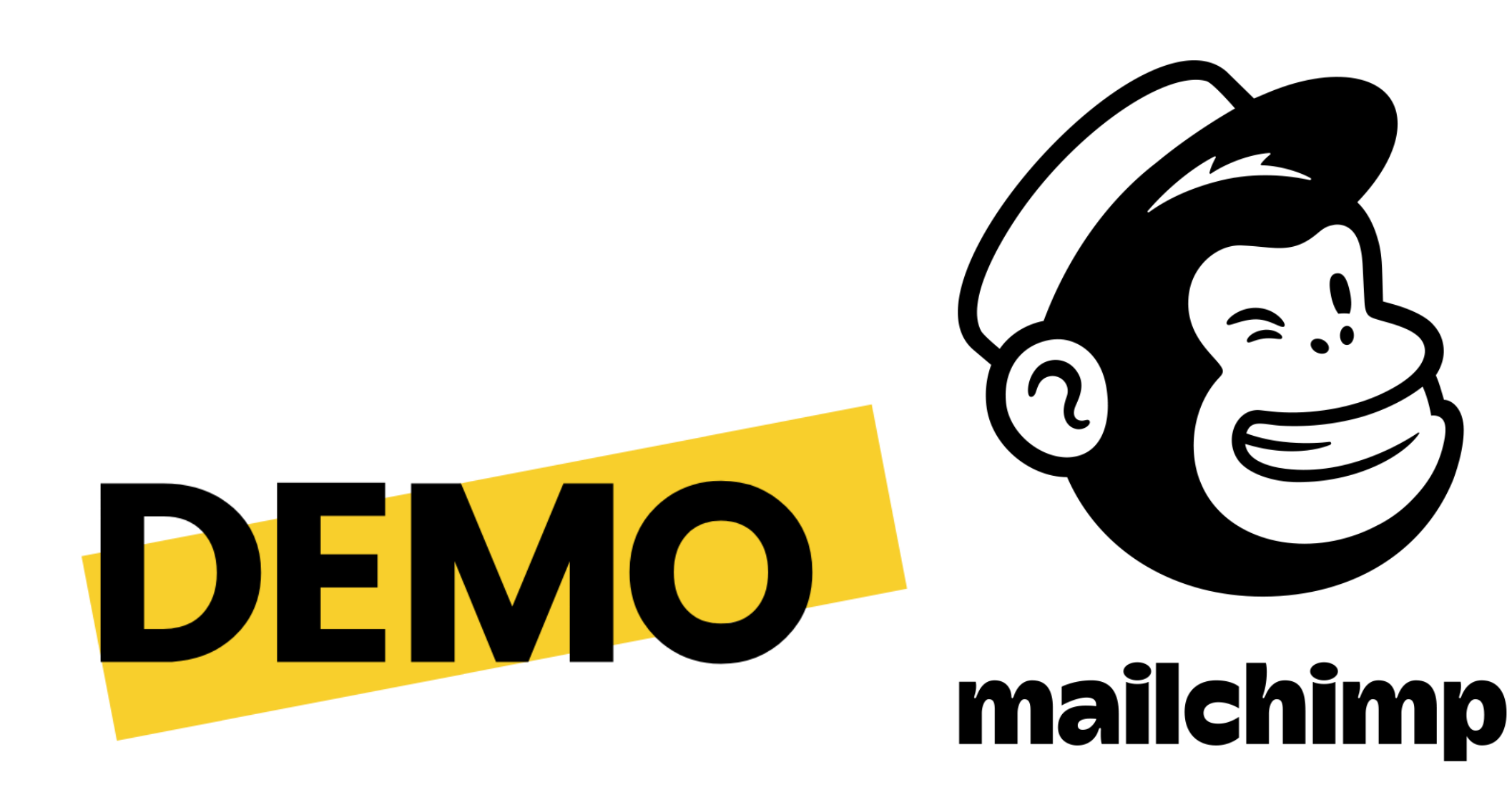

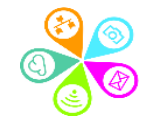

## Notes for later on

## RECAP

## How would you like to import your contacts?

Not sure how to format your file? Learn how

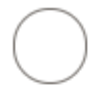

#### Upload file

Upload a CSV or tab-delimited TXT file.

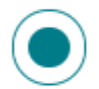

#### Copy and paste

Copy and paste contacts from a spreadsheet.

#### **Continue to Upload**

### Importing contacts

۲

List Import Superhighways Guest

#### Copy/pasted file

#### Paste subscriber info

| 1 | Email Address | First Name | Last Name | Address | Phone Number | Birthday |
|---|---------------|------------|-----------|---------|--------------|----------|
|   | Email Address | First Name | Last Name | Address | Phone Number | Birthday |
|   | Email Address | First Name | Last Name | Address | Phone Number | Birthday |
|   | Email Address | First Name | Last Name | Address | Phone Number | Birthday |
|   | Email Address | First Name | Last Name | Address | Phone Number | Birthday |
|   |               |            |           |         |              |          |

#### I understand that my billing plan may be automatically upgraded.

If your import causes your audience to exceed your plan contact limit, you'll need to **upgrade your billing plan** to accommodate the new contacts before you can send. **Undo your audience import before you send** to revert to your current plan.

Duplicate addresses will be removed. We do not send confirmation emails to imported addresses and trust that you've gathered <u>proper permission</u> to send to every address in your audience.

https://mailchimp.com/help/format-guidelines-for-your-importfile/

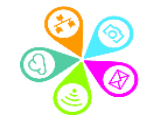

#### Import contacts

Now let's match the columns in your uploaded file to your Mailchimp audience. See an example of the import field match process.

All columns are matched. Click "Continue To Organize" below to finish.

#### Show skipped columns

| First Name<br>merge field<br>Edit • Skip | Last Name<br>merge field<br>Edit • Skip | Email Address<br>merge field<br>Edit • Skip |  |
|------------------------------------------|-----------------------------------------|---------------------------------------------|--|
| first name                               | Last Name                               | email                                       |  |
| Kate                                     | White                                   | katewhite@superhighways.org.uk              |  |
| Nine                                     | Htet                                    | ninehtet@superhighways.org.uk               |  |
| Sorrel                                   | Parsons                                 | sorrelparsons@superhighways.org.ul          |  |
| Colin                                    | Cregan                                  | colincregan@superhighways.org.uk            |  |

### Always use separate fields!

#### Keyboard shortcuts:

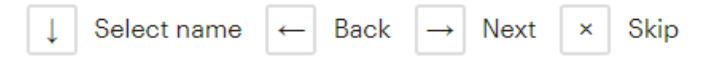

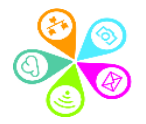

#### Organize your imported contacts

#### Tag all contacts

| Add or create a tag             | +                 |         |
|---------------------------------|-------------------|---------|
|                                 | Staff             |         |
|                                 | Create a New Tag: | 5 / 100 |
| Choose status of these contacts | Staff             |         |
| Subscribed 🗸                    |                   |         |
|                                 | No tags yet       |         |

#### Update existing contacts

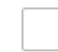

#### Update existing contacts

If any imported contacts are already in your audience, we'll automatically update their information with the data from your import. This option may make the import process take longer.

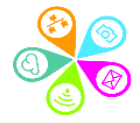

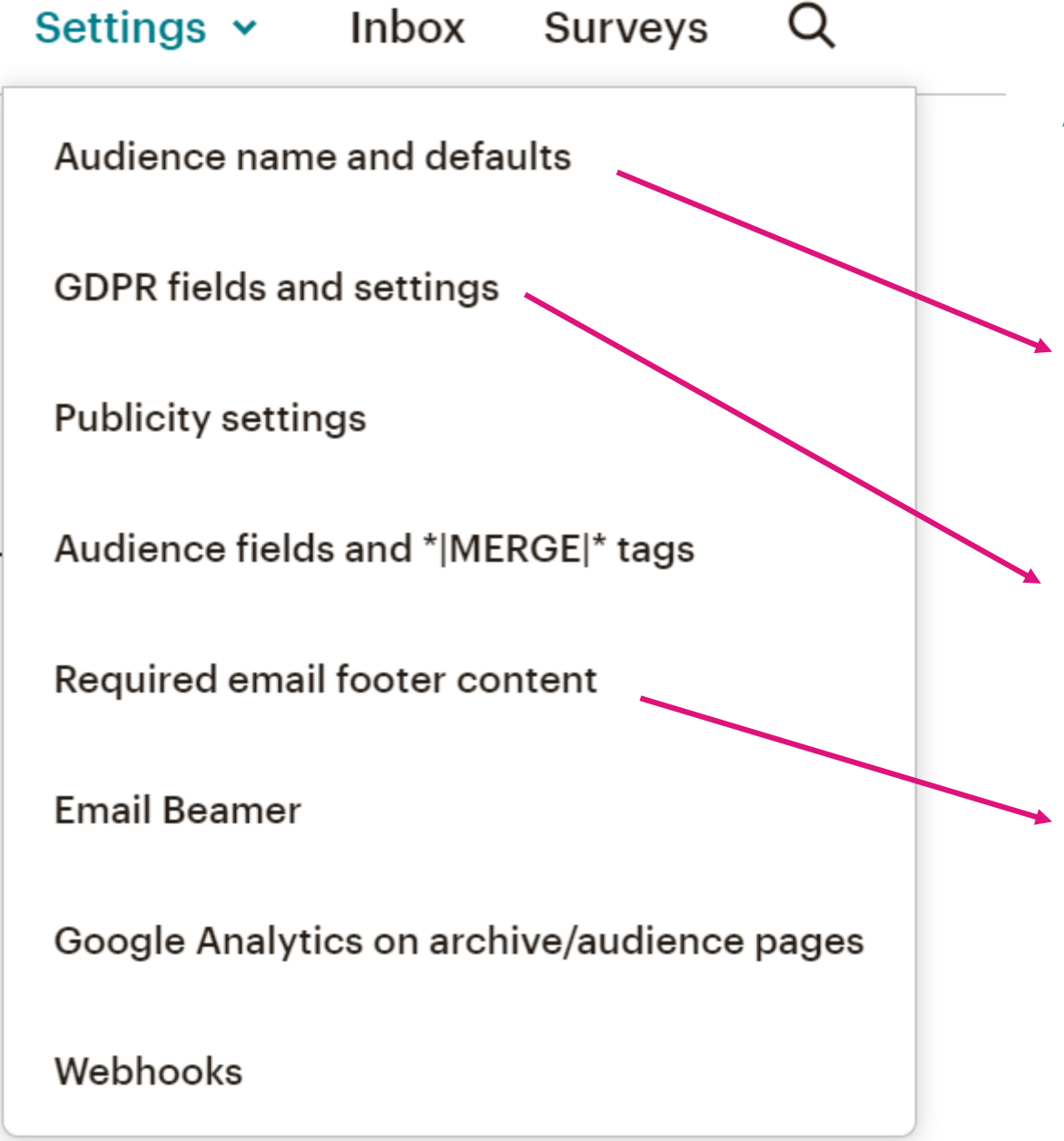

### Audience settings

This is where to change the name of any existing audiences you have – this is internal categorisation (you can change the name as it displays on your Sign up Form)

Don't forget to enable GDPR fields for your forms

Don't forget to tell people where / how they signed up or ended up receiving information from you.

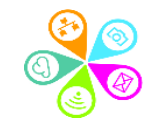

### Archiving versus deleting

**Archived** 

Removed from specific audience
 Don't count towards total numbers
 Retain personal data

✓ Easily re-anabled

### **Deleted**

Removed from specific audience

Anonymous data in reports

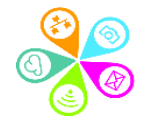

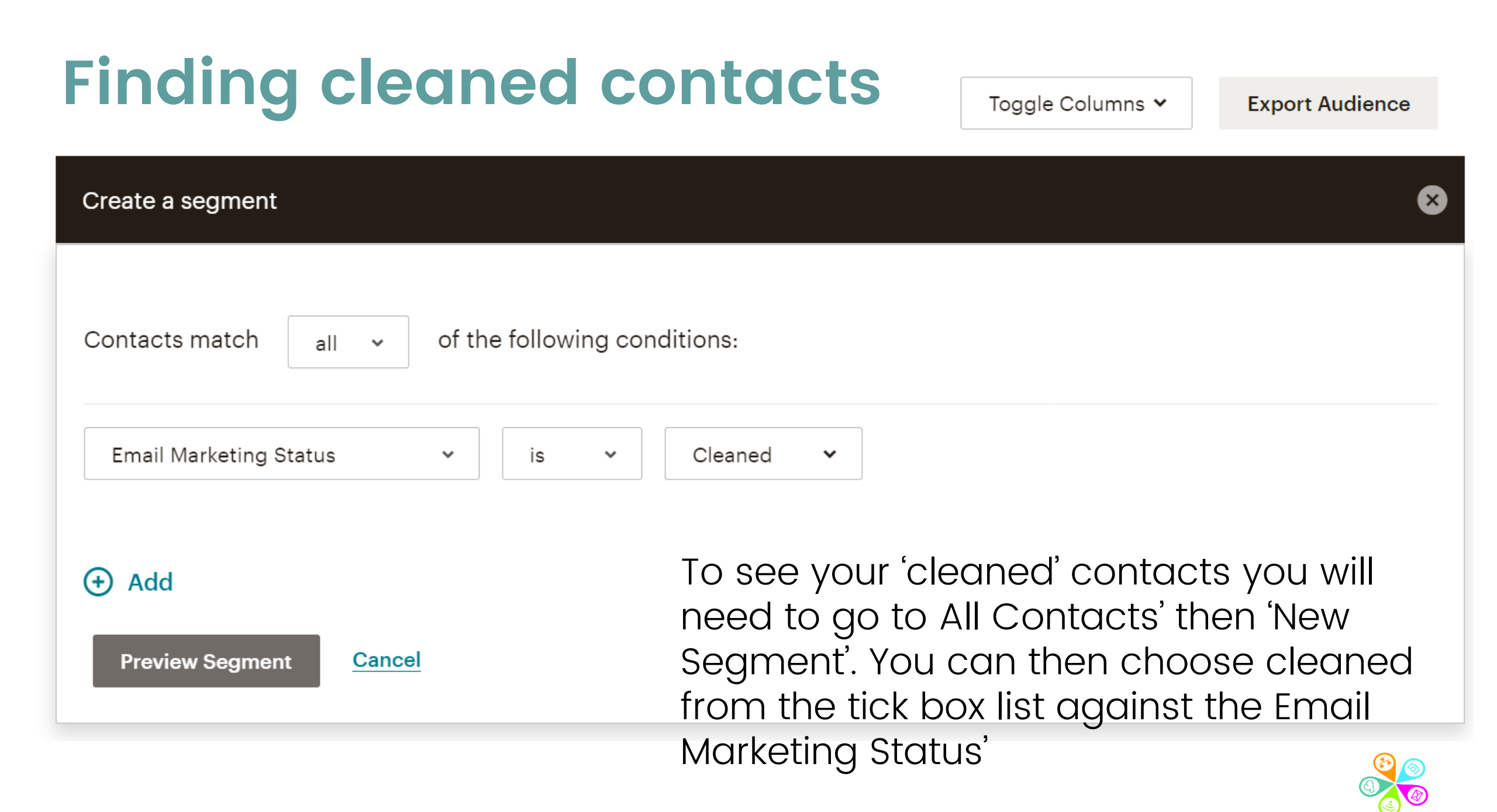

## Any quíck questions?

### Start designing your email

### **Email campaign objectives**

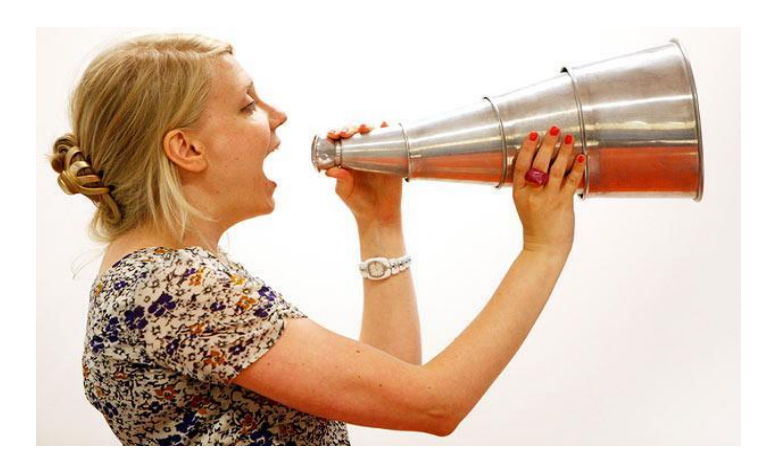

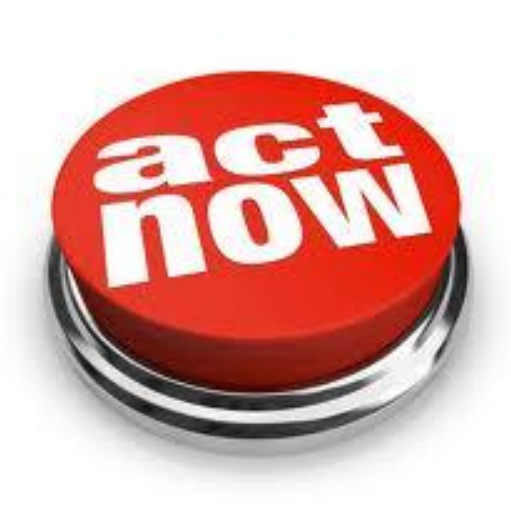

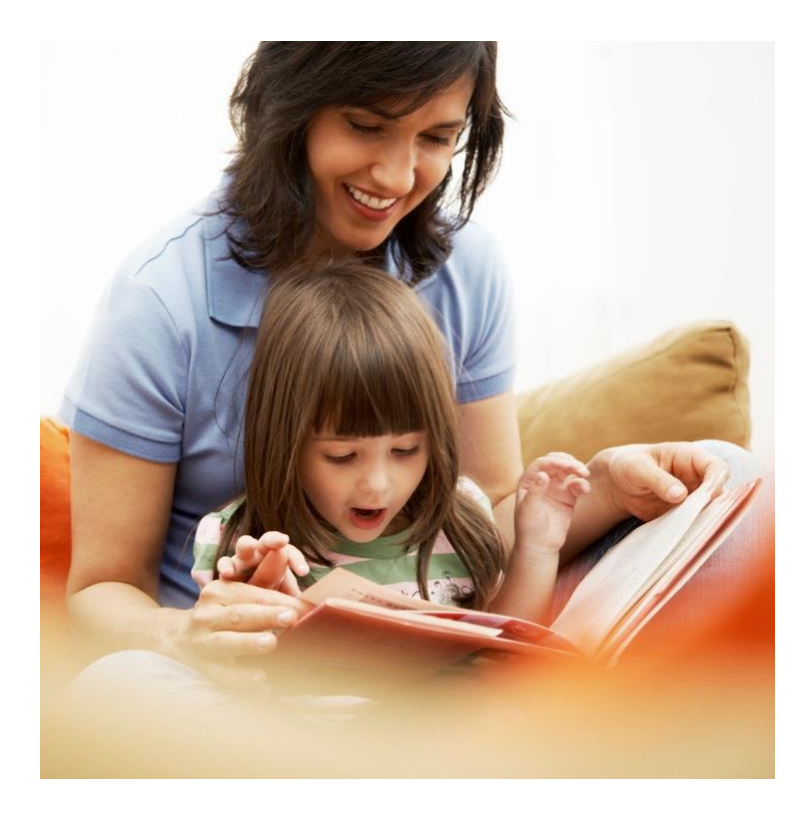

### Impacts on how you design & monitor results

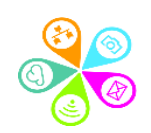

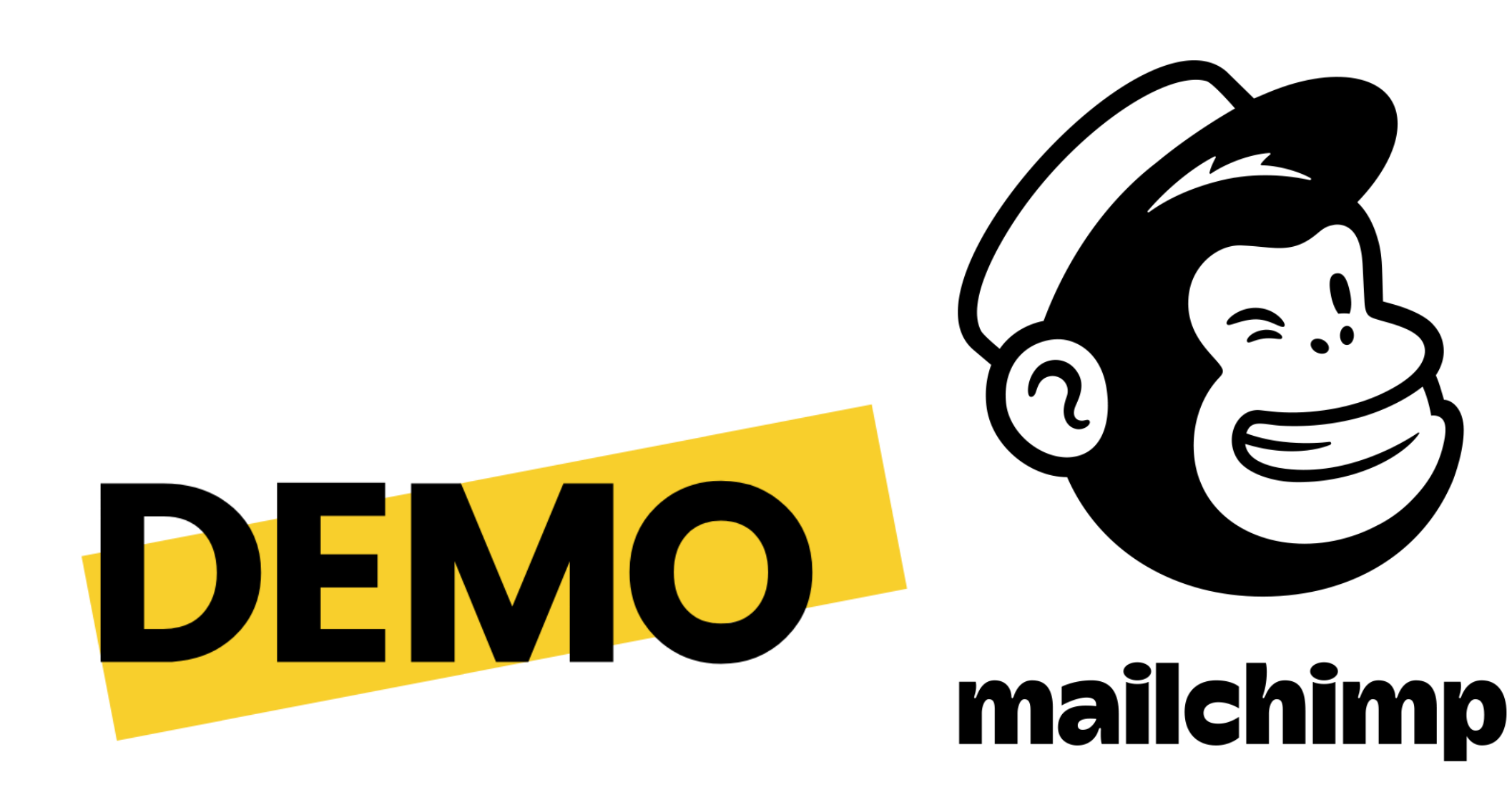

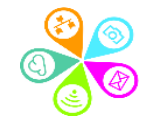

## Notes for later on

## RECAP

### Step 1 – Create Campaign

| Campaigns<br>Superhighways<br>Your audience has 5 c                     | S<br>Guest<br>contacts. 3 of these are subscribers.                                                                                    | There are<br>different types<br>of campaign.<br>Choose email |         | Create Can |
|-------------------------------------------------------------------------|----------------------------------------------------------------------------------------------------|--------------------------------------------------------------|---------|------------|
| List View Calendar View                                                 | v Beta                                                                                                    |                                                              |         |            |
| List View Calendar View                                                 | V Beta<br>Q Find a campaign by name or type                                                                                            |                                                              | Sort by | Last upda  |
| List View Calendar View                                                 | v Beta<br>Q Find a campaign by name or type<br>You can also search by <u>all audiences</u> .                                           |                                                              | Sort by | Last upda  |
| List View Calendar View View by Status<br>∷ All<br>→ Ongoing<br>∠ Draft | W Beta<br>Q Find a campaign by name or type<br>You can also search by <u>all audiences</u> .<br>This Week (1)                          |                                                              | Sort by | Last upda  |
| List View Calendar View View by Status                                  | v Beta<br>Q Find a campaign by name or type<br>You can also search by <u>all audiences</u> .<br>This Week (1)<br>E untitled<br>Regular | Draft                                                        | Sort by | Last upda  |

Connel

|                                                                |                                                             | × |
|----------------------------------------------------------------|-------------------------------------------------------------|---|
| Regular                                                        | Automated Plain-text                                        |   |
|                                                                |                                                             |   |
| 🖻 Create an ema                                                | il                                                          |   |
| Keep your subscribers engage<br>line of products, or announcin | ed by sharing your latest news, promoting a<br>ng an event. |   |
|                                                                |                                                             |   |
|                                                                |                                                             |   |
| Campaign Name                                                  | 100 characters                                              |   |
| Campaign Name                                                  | 100 characters Begin Cancel                                 |   |
| Campaign Name                                                  | 100 characters Begin Cancel                                 |   |

You'll usually choose a Regular email (but have a look at the others). The campaign name you use is only for internal purposes.

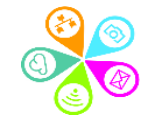

Regular Automated

#### **Create an Automation Email**

Featured

←

Tags Subscriber Activity

E-Commerce

Date Based API

Plain-text

#### Email subscribers when they're tagged Send an email to a subscriber when

Send an email to a subscriber whe you tag them.

#### Welcome new subscribers

Introduce yourself to people when they sign up for your audience.

#### Say 'happy birthday'

 $\times$ 

Custom

Celebrate with an exclusive offer or cheerful message that sends based on the birthday field in your audience.

#### Share blog updates

Help contacts keep up with your blog by sending new posts straight to their inboxes. Consider how you can use automation – welcoming new subscribers, saying goodbye as people leave your audience or sending a birthday card

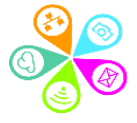

### Step 2 – who's it for?

#### 🕗 То

All subscribed contacts in the audience Superhighways Guest. <u>3 recipients</u> Your 'To' field is personalized with \*|FNAME|\*. To: your whole audience or segment?

#### From

Sorrel • sorrelparsons@superhighways.org.uk

From: Someone they know and trust

#### Subject

Mailchimp 101: 5 top tips for small charities Preview Text: Must-have tips for people with limited time and budgets

#### Content

Design the content for your email.

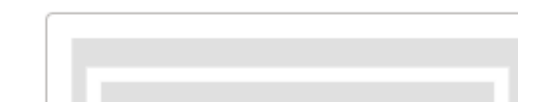

#### Share Your Campaign

Subject: Short & simple language

#### Campaign Link

https://mailchi.mp/txxxxx//[xxxxx] Want to brand your campaign link? Click edit to create a custom URL.

#### Add A Social Post To Your Campaign

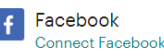

Twitter Add a social post to your campaign to let Twitter followers know about your promotion or update.

### Step 3 – Go to content & pick a layout

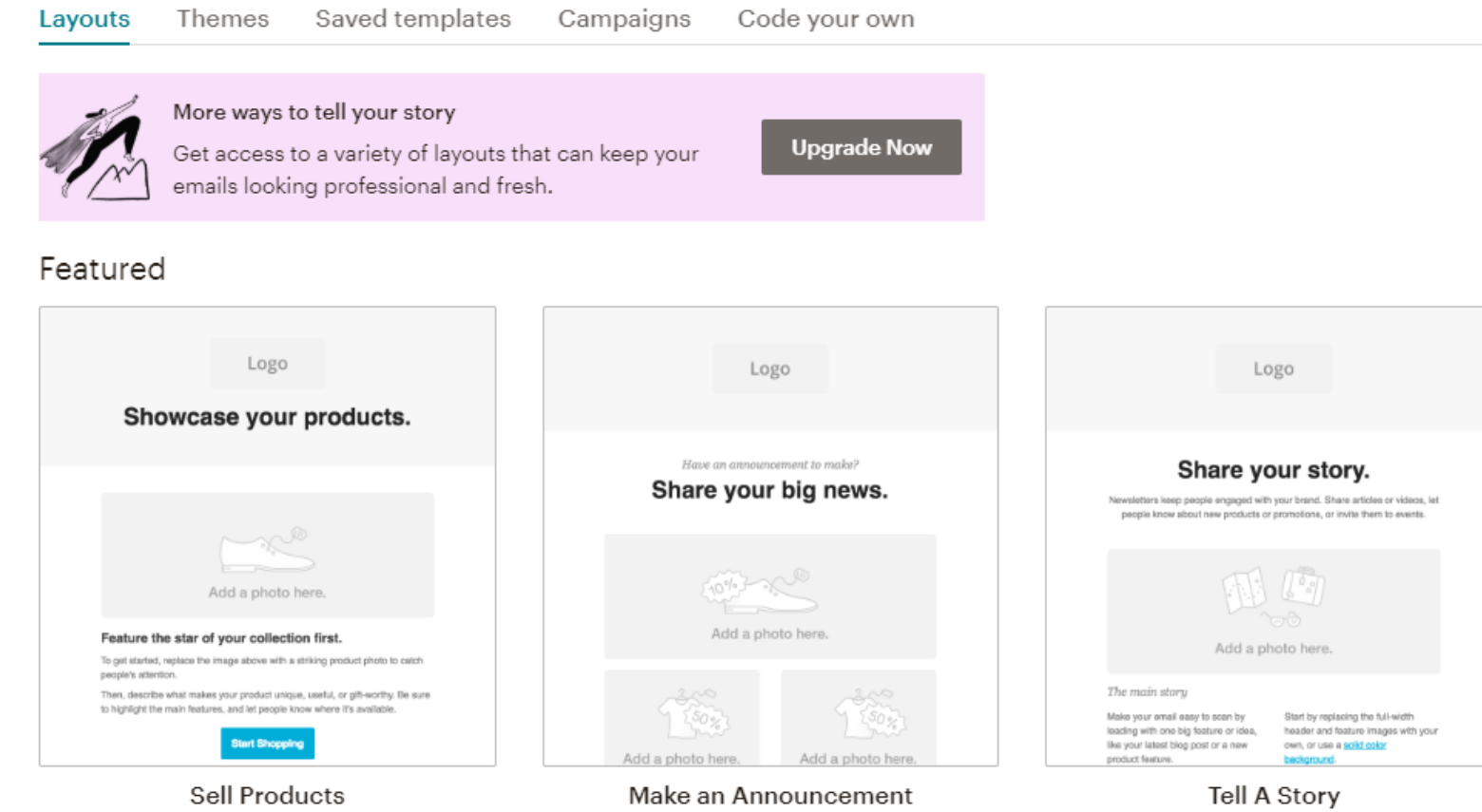

Pick a layout: You only get 5 layouts for your free account. But don't worry about this. It's enough for what you need. You can use content blocks to break up text with images and more.

Sell Products Market a line of products or promote seasonal items. Make an Announcement Share details about a sale, event, or other big news.

Tell A Story Send a newsletter to let people know what you've been up to.

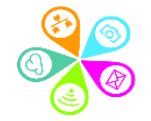

### Step 4 – add your content

View this email in your browser

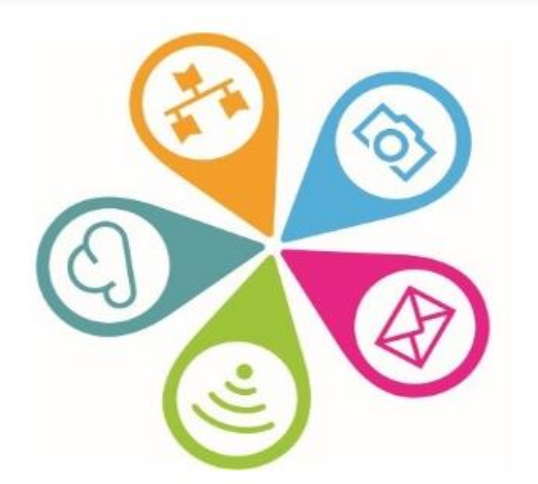

#### Mailchimp tips you can't live without.

Natural launguage Break up your paragraphs of text Link to your website Alt-text for images Keep styling consistent e.g. fonts

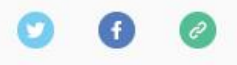

Copyright © \*[CURRENT\_YEAR]\* \*[LIST:COMPANY]\*, All rights reserved. \*[IFNOT:ARCHIVE\_PAGE]\* \*[LIST:DESCRIPTION]\*

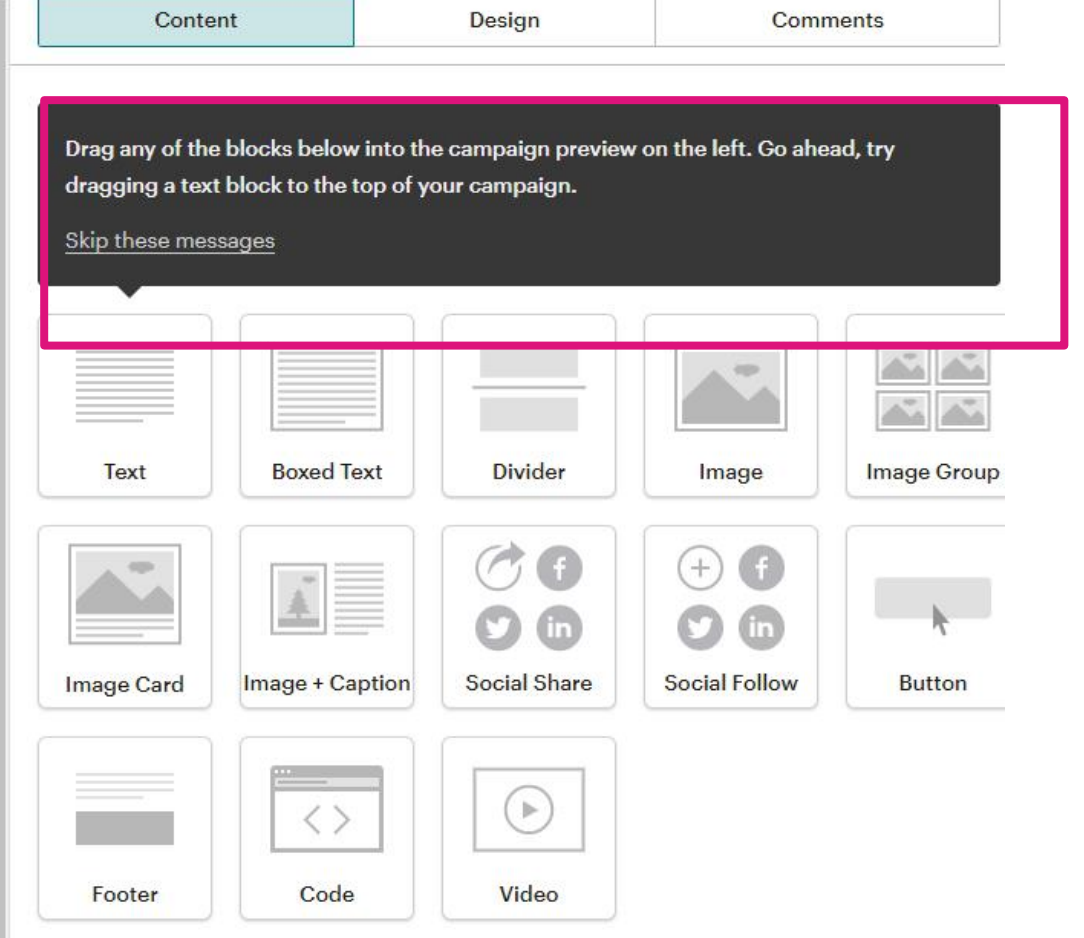

Click and drag content blocks from the right onto the left preview pane. The edit sile field will appear on the right

### Step 5 – Preview, test and send

| Give Feedback                   | Help Preview ar    | nd Test 🗸  | Save as Template       | Save and Exit 🗸 |
|---------------------------------|--------------------|------------|------------------------|-----------------|
| Cont                            | Enter preview mode | 1          | Co                     | omments         |
|                                 | Send a test email  | 2          |                        |                 |
| Drag any of th<br>dragging a te | Push to mobile     | 3          | review on the left. Go | ahead, try      |
| Skip these me                   | Open Link Checker  | 4          |                        |                 |
|                                 | Social Cards       | 5          |                        |                 |
|                                 |                    |            |                        |                 |
| Text                            | Boxed Text         | Divider    | Image                  | Image Group     |
|                                 |                    |            |                        |                 |
| Image Card                      | Image + Caption    | Social Sha | re Social Follow       | Button          |
| Footar                          |                    | Video      |                        |                 |
| rooter                          | Code               | Video      |                        |                 |

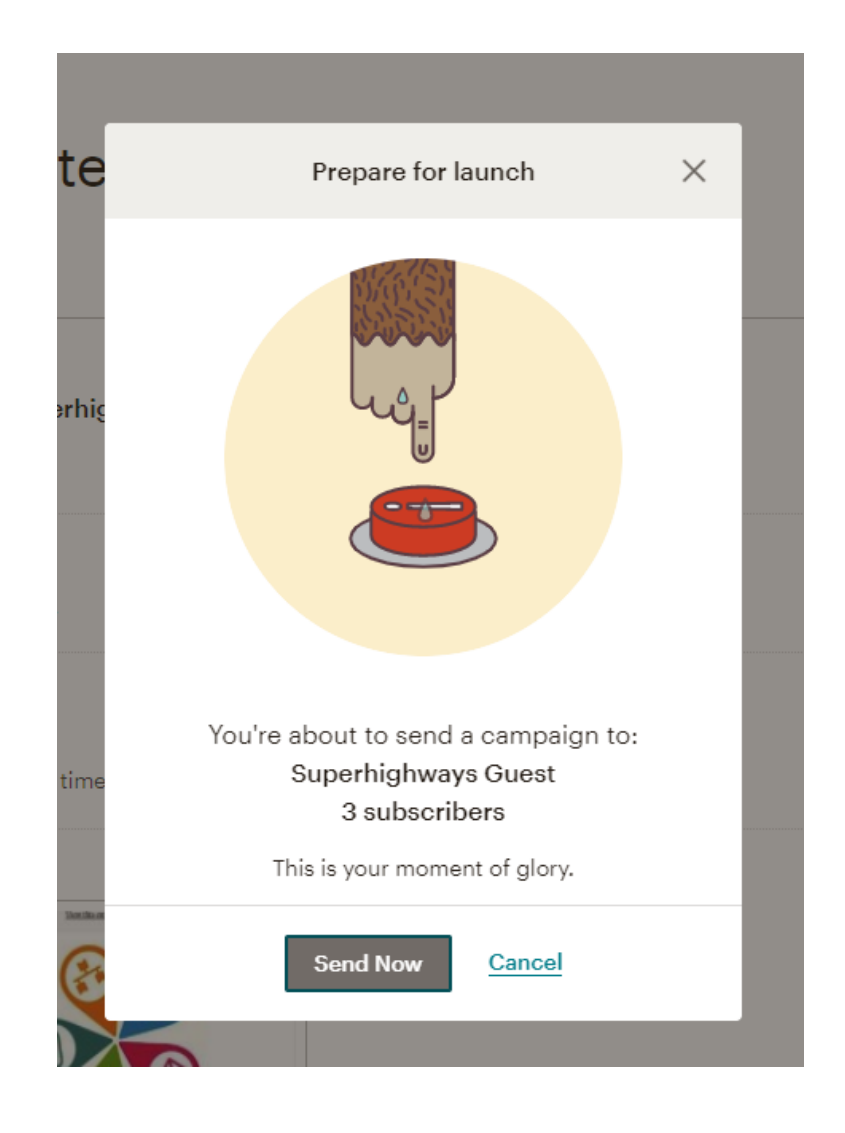

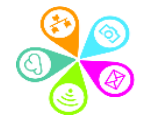

## Get organised in Content Studio from your main Dashboard

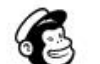

Campaigns

Automate 🗸 Templates

Reports Content Studio

| Content Studio | Search files | Q         |
|----------------|--------------|-----------|
| My Files       | Filter 🗸     | Folders 🗸 |
| Products       |              |           |
| Giphy          | 8            | 6         |
| O Instagram    |              |           |
| My Logo        | ک            |           |
|                | $\sim$       |           |

Audience

- ✓Upload your images and edit
- ✓Create Giphy for added animation
- Set your default logo so you don't have to add it every time

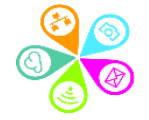

## Any quíck questions?

### Sign up forms

0

### Mailchimp sign up form basics

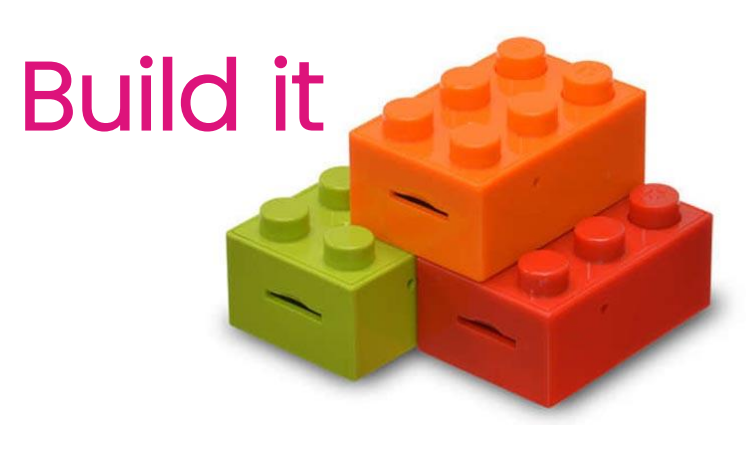

### Design it

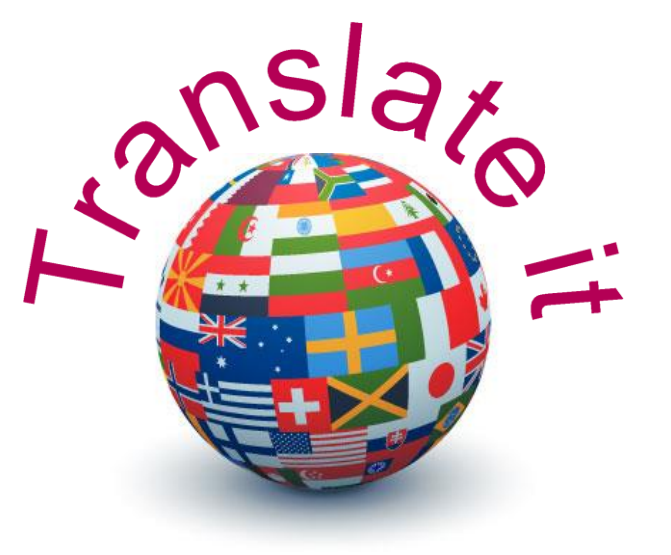

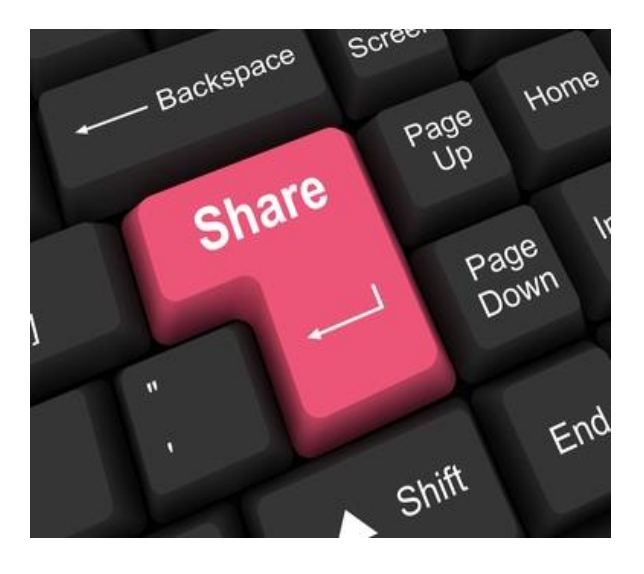

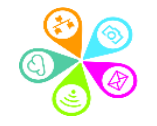

## What should be on a form?

Newsletter

Subscribe

### Consider...

- ✓What do I need the individual to complete?
- What don't I need because
   Mailchimp does it automatically
- ✓ What do I genuinely need?

Start building your form

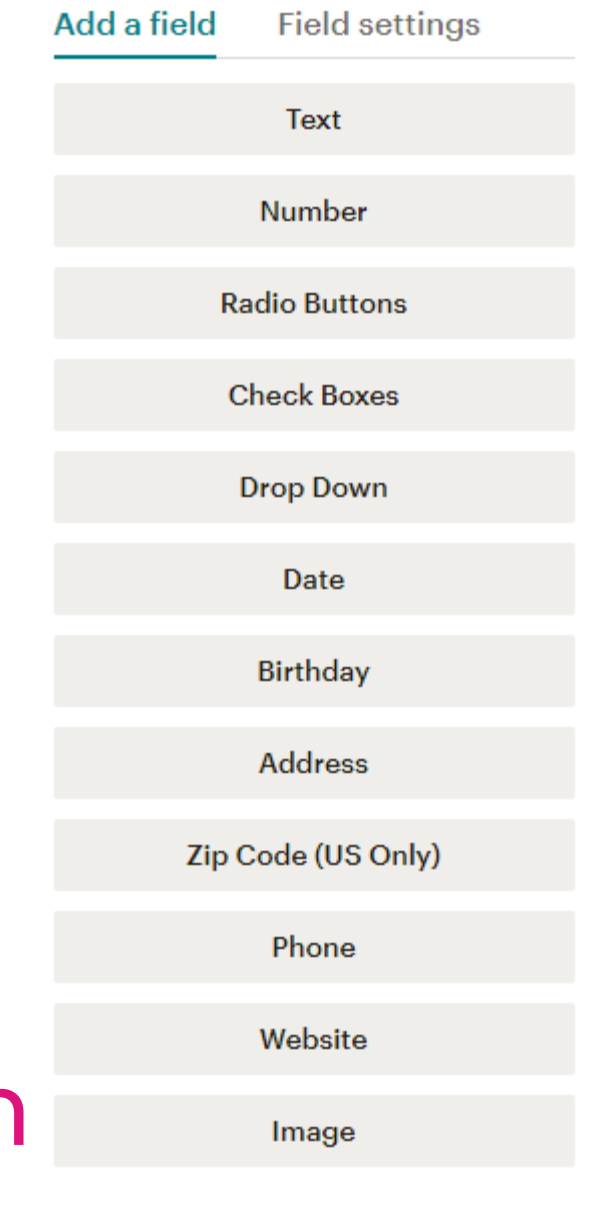

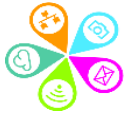

### Where do I go to create a form?

#### Audience

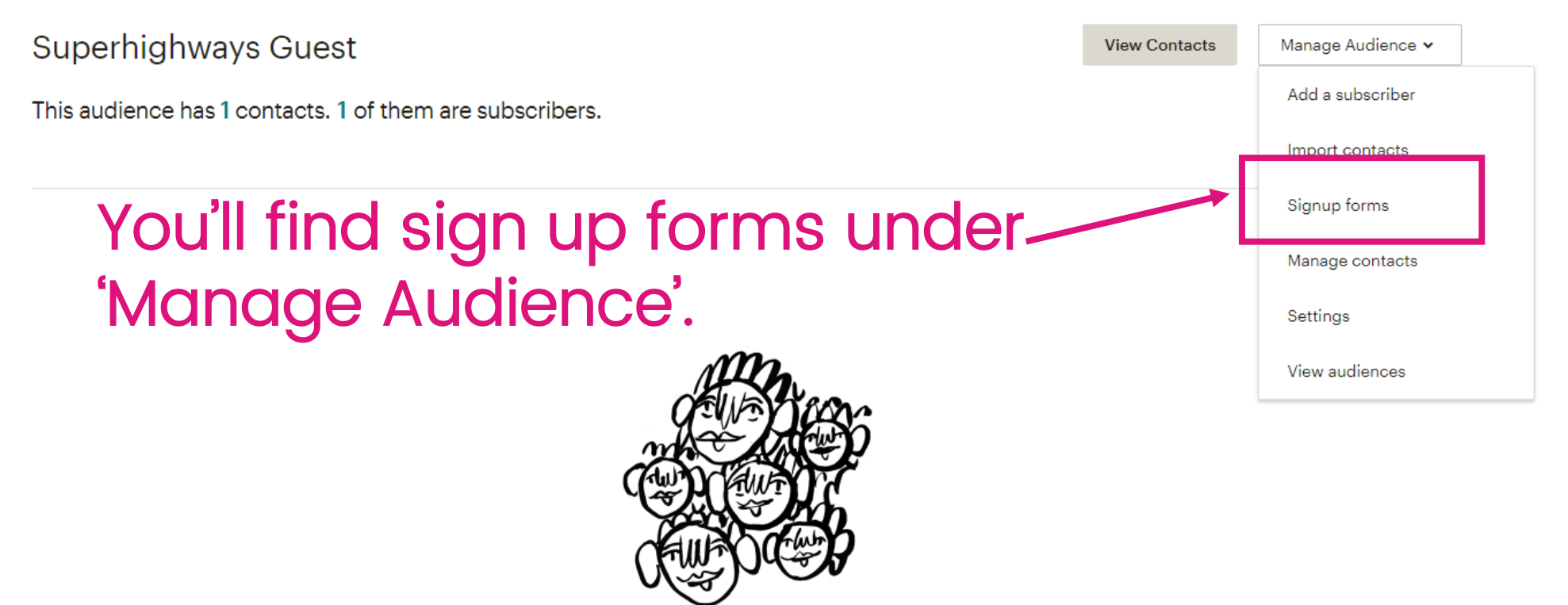

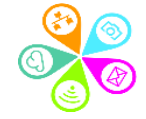

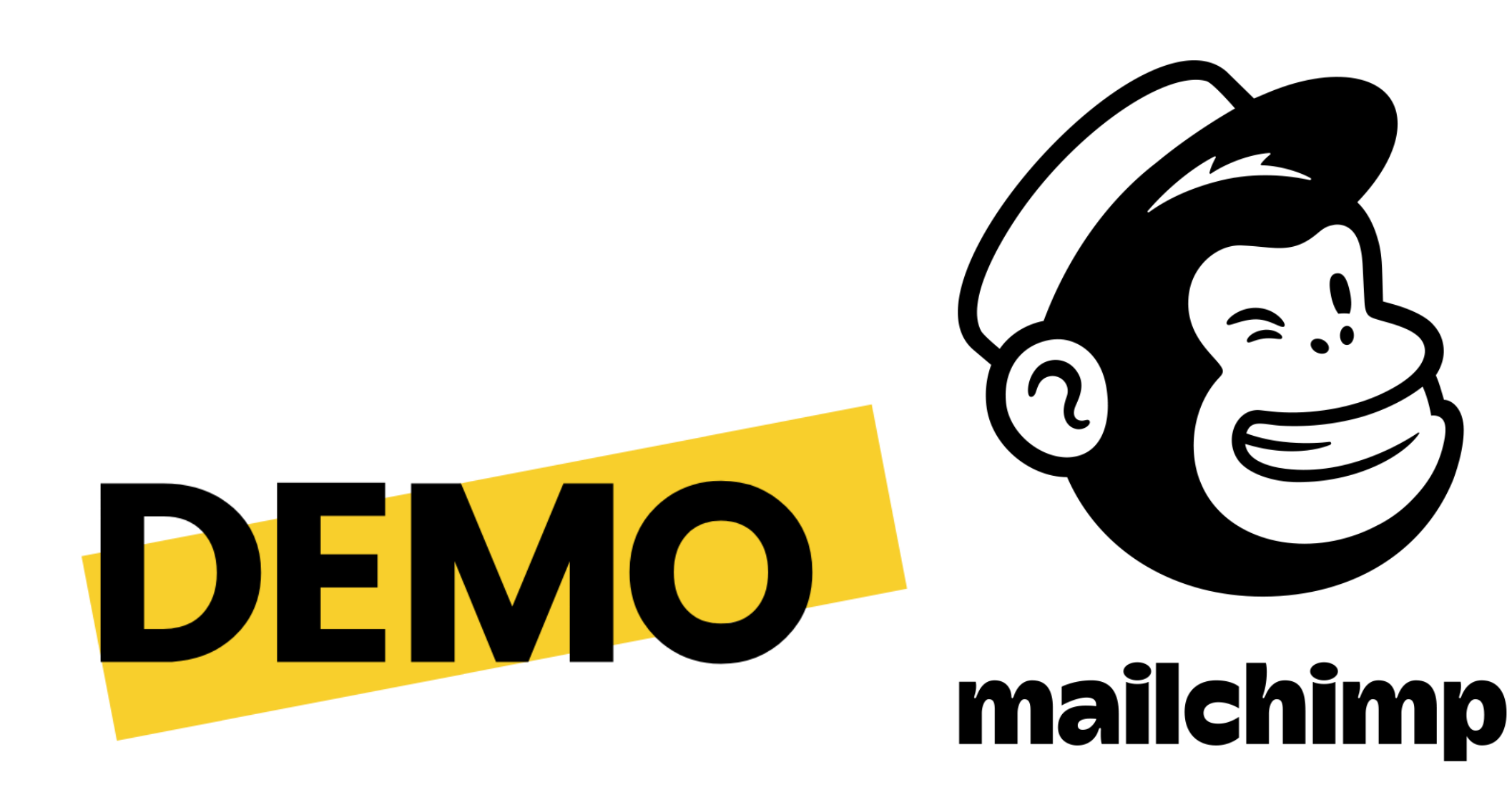

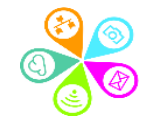

## Notes for later on

## RECAP

### Click and drag your options

Build it Design it Translate it Field settings Add a field Text Superhighways Guest Number **Radio Buttons** click to add a message Email Address Check Boxes Drop Down First Name Date Birthday Last Name Address Address Phone Street Address Website Address Line 2 Image State/Prov/Region City Postal/Zip United Kingdom \$

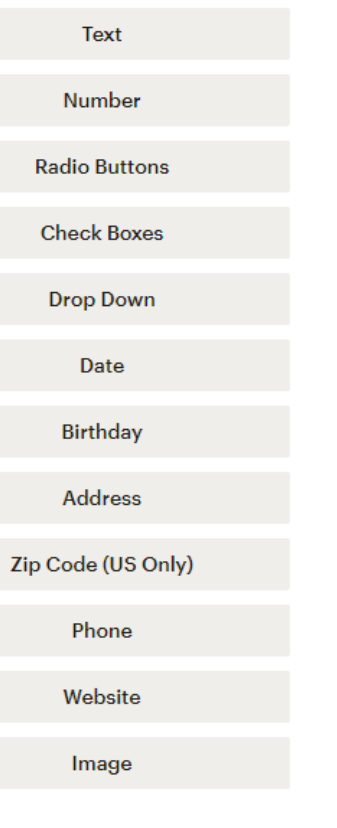

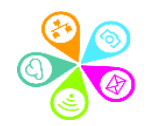

#### Groups

How should we show group options on your signup form?

As checkboxes (people can select more than one)

As radio buttons (people can select only one)

As a dropdown (people can select only one)

Don't show these groups on my signup form

#### Group category

| Interests      |   |  |
|----------------|---|--|
| Group names    |   |  |
| - Donating     | Θ |  |
| - Volunteering | Θ |  |
| Events         | Θ |  |
| Add Group      |   |  |
|                |   |  |

Don't forget you will need to go to Manage Contacts and Groups to enable custom options for your public sign up form. (If you are using them!)

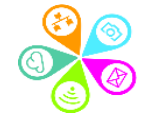

### Get more people signed up....

- $\checkmark$  Link to your sign-up form for your list
- Embed it on your website
- Use the link in an email signature for all staff
- ✓ Use the link in your social media
- Think about all your contact points

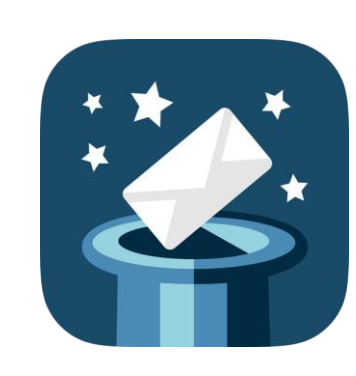

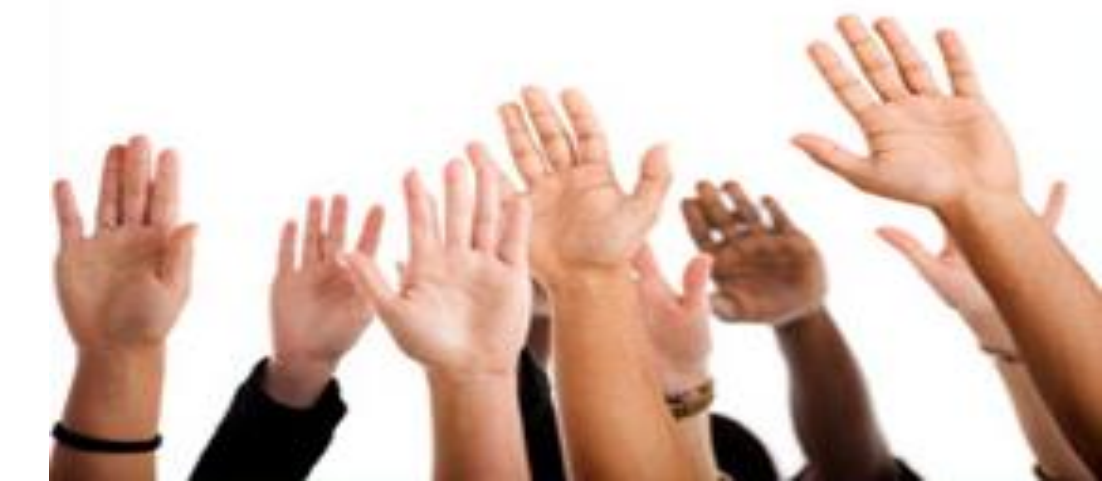

## Any quíck questions?

## Check out your reports

0

### What does good look like for you?

#### Tiny Films Feb 19 Promotion (Kingston)

Switch report v

Overview Activity - Links Social E-commerce Conversations Analytics360

#### 95 Recipients

Audience: Superhighways Mailing List (Unsaved segment)Delivered: Tue, 29 Jan 2019 10:49 amSubject: Creating short videos using smartphones - Kingston 14 FebView email · Download · Print · Share

0 \$0.00 \$0.00 Orders Average order revenue Total revenue The order total, minus shipping fees and taxes 37.2% Click rate 12.8% Open rate Audience average Audience average 4.9% 21.0% Industry average (Non-Profit) 20.5% Industry average (Non-Profit) 2.3%

https://mailchimp.com/resources/email-marketingbenchmarks/

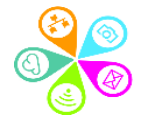

### What does good look like for you?

#### Top links clicked

| https://www.eventbrite.co.uk/e/tiny-films-big-impact-kingston-tickets-52303135085 | 13 |
|-----------------------------------------------------------------------------------|----|
| https://www.eventbrite.co.uk/o/superhighways-308927460                            | 4  |
| https://superhighways.org.uk/                                                     | 1  |
| https://twitter.com/superhighwaysuk                                               | 0  |

Subscribers with most opens

You can target specific people who are interested in your work. May be better with an email outside of Mailchimp? Is it more important that people click e.g. to sign up, book an event...

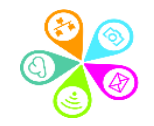

## Any final questions?

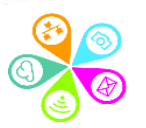

### Some useful links

Get the most out of Mailchimp with step-by-step videos and tutorials. <u>Mailchimp Help</u>

Mailchimp have some great ideas for organizing content and designing emails that inspire. Email Design Guide

See how Mailchimp handles GDPR Mailchimp and GDPR

Information Commissioner's advice on <u>Data Protection for small organisations</u>

What you're able to do with marketing ICO information on PECR and Electronic marketing

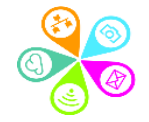

### Next steps

0

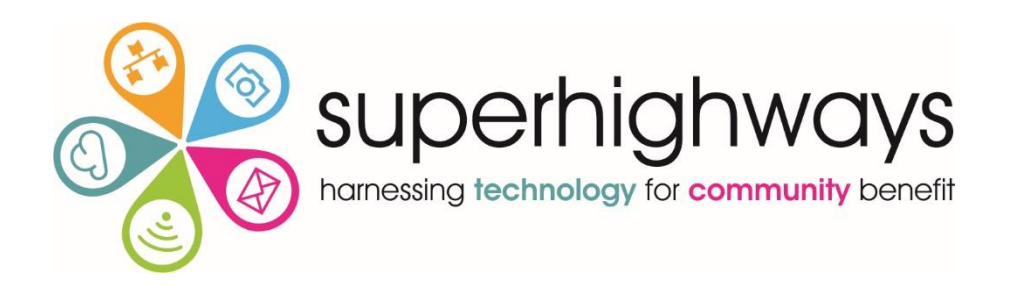

Look for an <u>Ask the Expert</u> session with Sorrel, Kate or Philippa to book a one-to-one surgery and ask questions about how to set up your account or start emailing.

info@superhighways.org.uk

Tel: 020 8255 8040

www.superhighways.org.uk

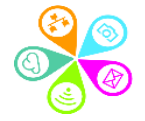